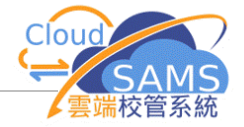

| 練習十四:為教職員新增再受聘紀錄 ***                                                                          |             |          |                                   |                     |   |
|-----------------------------------------------------------------------------------------------|-------------|----------|-----------------------------------|---------------------|---|
| <ol> <li>教職員資料 &gt; 教職員概況</li> <li>按[搜尋]以找出離職教職員,選[受聘]</li> <li>按新[增],其後做法與新聘教職員相同</li> </ol> |             |          |                                   |                     |   |
| [S-STF17-03] 教職員資料 >                                                                          | 教職員概況 > 受聘  |          |                                   |                     |   |
| 詳情 受聘 離職                                                                                      | 職級改變 署任 職位  | 委員會職務 訓練 | 資訊科技訓練文件                          |                     |   |
| ✓鰆【С墼                                                                                         |             | 職員概況搜尋頁  |                                   |                     |   |
| 教職員代碼                                                                                         | 5027        |          | 教職員姓名                             | Chan Siu Tong (陳少棠) |   |
| 簡稱                                                                                            | CST         |          | 戰級                                | 學位教師                |   |
| ∨ 新增教職員受聘紀錄                                                                                   |             |          |                                   |                     |   |
| 學校級別                                                                                          | 中學          | ~        | 學校授課制                             | 全日                  | 1 |
| 戰級                                                                                            | 高級學位數師      |          |                                   | ~                   | - |
| 教職員類別                                                                                         | 教學職員        | ~        |                                   |                     |   |
| 教學職務 <sup>[2]</sup>                                                                           | 是否          |          | 可和其他級別/授課制共用<br>示標 <sup>[2]</sup> | 是否                  |   |
| 聘用條件                                                                                          | 常額          |          |                                   | ~                   | - |
| 開始日期                                                                                          | 01/09/2024  | Ë        | 完結日期                              | DD/MM/YYYY          | 1 |
| 教職員編制分數                                                                                       |             | 1.00     | 全職等值                              | 1.00                |   |
| 多於一年資助學校教學經<br>驗 <sup>[1]</sup>                                                               | 是否          |          | 入職時病假累積[1]                        |                     |   |
| ✓互調                                                                                           |             |          |                                   |                     |   |
| 被替换教職員[1]                                                                                     |             |          | ~                                 | 被替换的資料              |   |
| 以下的資料將被取代:<br>學校管理(班主任/科目數師)                                                                  | 、教職員調配、課外活動 |          |                                   |                     |   |
| 備註:<br>[1] 資料只可在第一個受聘紀錄輸<br>[2] 只職示所選取僱用期的最後狀                                                 | 入<br>況      |          |                                   |                     |   |
| 註:再受聘後,該教職員仍不能登入系統<br>解決方法: 1.系統保安 > 存取控制 > 用戶 > 搜尋該教職員用戶<br>2.將按[用戶到期日] 改為[永不到期],按[儲存]       |             |          |                                   |                     |   |